1. A cég fejlesztése során megbízta Önt, hogy gondoskodjon a megfelelő eszközök beszerzéséről:

a. A Switchek esetén elvárt két GigabitEthernet port, a többi portja elegendő 100 Mb/s sebességűként is.

- b. A SOHO forgalomirányítónak válasszon egy megfelelő vezeték nélküli Routert.
- c. A számítógépek és a szerver esetén elegendő a 100 Mb/s átviteli port használata. A vezeték nélküli csatlakozást bármilyen WiFi képes eszközzel tesztelheØ.

2. Helyezze el és kösse össze a topológiai ábrának megfelelően őket! A SOHO Router a CAEMLYN Routerrel az Internet porton keresztül kerül összekötésre.

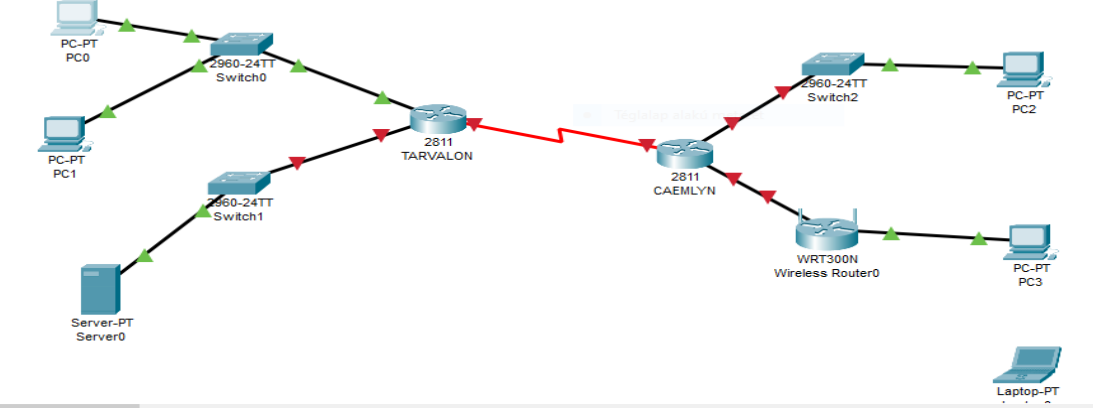

3. Az eszköznév az összes hálózai eszközön (Router és Switch) legyen a topológiai ábrának megfelelően beállítva. Router>ena

## Router#conf t Router(config)#hostname TARVALON Ugyanezt a CAEMLYN, TV\_SW1, TV\_SW2 és a C\_SW-n is megcsinálni

4. A TARVALON routeren és a TV\_SW1 eszközökön állítson be alapkonfigurációt az alábbiak szerint:

ezt a feladatot érdemes a legvégén megcsinálni, hogy ne kelljen újra es újra beírni a jelszavakat

a. Privilegizált jelszó: secretpass456

TARVALON(config)#enable secret secretpass456

- b. Lokális adatbázis bejegyzés: felhasználónév: amyrlin jelszó: amyrlin123 TARVALON(config)#username amyrlin secret amyrlin123
- c. Banner üzenet: "Welcome to the White Tower, this device is: [eszköznév]!"

TARVALON(config)#banner motd "Welcome to the white Tower, this device is: TARVALON!"

d. Jelszó tikosítás legyen akiválva.

TARVALON(config)#service password-encryption

ugyanez: TV\_SW1 eszközön

- 5. Állítson be a TARVALON Routeren SSH protokollt az alábbiak szerint
  - a. A tartománynév legyen tarvalon.local

TARVALON(config)#ip domain-name tarvalon.local

b. Generáljon hozzá 1024 bites kulcsot

TARVALON(config)#crypto key generate rsa

- yes -> 1024
- c. Akiválja az SSH 2-es verzióját

TARVALON(config)# ip ssh version 2

d. A konzolos és a virtuális vonal is a lokális adatbázis segítségével hitelesítsen.

TARVALON(config)# line console 0

TARVALON(config-line)# login local

TARVALON(config-line)# exit

TARVALON(config)# line vty 0 4

TARVALON(config-line)# login local

e. Legyen csak az SSH kapcsolódás is engedélyezve.

TARVALON(config-line)# transport input ssh

6. Hálóza címek beállítása

a. Az IP.xlsx táblázat tartalmazza a szükséges IP paramétereket. A hiányzó értékeket számítsa ki az alábbi rendszer szerint:

i. Az egyes LAN méreteket az xlsx tartalmazza. Ez alapján végezzen el egy VLSM kalkulációt.

ii. A kiosztásnál a Router kapja meg a megfelelő tartomány utolsó kiosztható címét.

iii. A kiosztásnál a Switch kapja meg a megfelelő tartomány utolsó előţ kiosztható címét.

iv. A számítógépek tetszőleges címet kaphatnak a fennmaradt címzésből.

| Kiinduló hálózat: 172.31.10.0/24      |                      |
|---------------------------------------|----------------------|
| TARVALON_LAN1: 14 eszköz              |                      |
| TARVALON_LAN2: 80 eszköz              |                      |
| _                                     |                      |
| TARVALON_LAN2: 80 eszköz              | N.: 172.31.10.0/25   |
| 1 2 4 8 16 32 64 128                  | F.: 172.31.10.1/25   |
| 64 < 80 < 128                         | L.: 172.31.10.126/25 |
| 128 = 2^7                             | B.: 172.31.10.127/25 |
| 128 - 2 = 126 (szabad IP-címek száma) |                      |
| 32 - 7 = 25 bites a hálózat rész      |                      |
| 11111111 1111111 11111111 10000000    |                      |
| 255.255.255.128                       |                      |
|                                       |                      |
| TARVALON_LAN1: 14 eszköz              | N.: 172.31.10.128/28 |
| 1 2 4 8 16 32 64 128                  | F.: 172.31.10.129/28 |
| 8 < 14 < 16                           | L.: 172.31.10.142/28 |
| 16 = 2^4                              | B.: 172.31.10.143/28 |
| 16 - 2 = 14 (szabad IP-címek száma)   |                      |
| 32 - 4 = 28                           |                      |
| 11111111 1111111 11111111 11110000    |                      |
| 255.255.255.240                       |                      |
| (128+64+32+16 = 240)                  |                      |
|                                       |                      |

| Példa hálózat                          |                   | Eszköz neve   | Portszám        | IP cím                                                                 | Maszk           | Alapértelmezett átjáró              |
|----------------------------------------|-------------------|---------------|-----------------|------------------------------------------------------------------------|-----------------|-------------------------------------|
| Hálózat azonosító cím                  | 172.16.10.0       |               | FastEthernet0/0 | 172.31.10.142                                                          | 255.255.255.240 |                                     |
| Kiosztható címtartomány                | 172.16.10.1-254   | TARVALON      | FastEthernet0/1 | 172.31.10.126                                                          | 255.255.255.128 |                                     |
| Szórásos cím                           | 172.16.10.255     |               | Serial0/0/0     | 209.165.200.2                                                          | 255.255.255.252 |                                     |
| Alhálózati maszk                       | 255.255.255.0     |               | FastEthernet0/0 | 172.16.10.1                                                            | 255.255.255.0   |                                     |
|                                        |                   | CAEMLYN       | FastEthernet0/1 | 172.16.20.1                                                            | 255.255.255.252 |                                     |
| Kiinduló hálózat                       | 172.31.10.0/24    |               | Serial0/0/0     | 209.165.200.1                                                          | 255.255.255.252 |                                     |
|                                        |                   | DEMOTE ACCESS | Internet        | 172.16.20.2                                                            | 255.255.255.252 | 172.16.20.1                         |
| TARVALON_LAN1                          | 14 eszköz         | REMOTE_ACCESS | LAN             | 192.168.150.1                                                          | 255.255.255.224 |                                     |
| TARVALON_LAN2                          | 80 eszköz         | TV_SW1        | VLAN1           | 172.31.10.141                                                          | 255.255.255.240 | router ip cime: 172.31.10.142       |
|                                        |                   | TV_PC1        | FastEthernet0   | lan1 en belul van: 172.31.10.129                                       | 255.255.255.240 | router ip cime: 172.31.10.142       |
|                                        |                   | TV_PC2        | FastEthernet0   | 172.31.10.130                                                          | 255.255.255.240 | router ip cime: 172.31.10.142       |
| TARVALON_LAN1 (14 gép) Fa              | stEthernet0/0     | TV_SRV        | FastEthernet0   | lan2-ben van: 172.31.10.1 255.255.255.128 masik router ip cime: 172.31 |                 | masik router ip cime: 172.31.10.126 |
| Hálózat azonosító cím                  | 172.31.10.128     | C_PC1         | FastEthernet0   | DHCP                                                                   |                 |                                     |
| Kiosztható címtartomány                | 172.31.10.129-142 | BACKUP        | FastEthernet0   |                                                                        | DHCP            |                                     |
| Szórásos cím                           | 172.31.10.143     | GUARD         | Wireless0       |                                                                        | DHCP            |                                     |
| Alhálózati maszk                       | 255.255.255.240   |               |                 |                                                                        |                 |                                     |
|                                        |                   | Eszköz neve   | Portszám        | IP cím                                                                 | Link-local cím  | Alapértelmezett átjáró              |
| TARVALON_LAN2 (80 gép) Fastethernet0/1 |                   | TARMALON      | FastEthernet0/0 | 2023:6:7::1/64                                                         | FE80::1         |                                     |
| Hálózat azonosító cím                  | 172.31.10.0       | TARVALON      | FastEthernet0/1 | 2023:6:8::1/64                                                         | FE80::2         |                                     |
| Kiosztható címtartomány                | 172.31.10.1-126   | TV_PC1        | FastEthernet0   | 2023:6:7::10/64                                                        | Alapértelmezett | FE80::1                             |
| Szórásos cím                           | 172.31.10.127     | TV_PC2        | FastEthernet0   | 2023:6:7::11/64                                                        | Alapértelmezett | FE80::1                             |
| Alhálózati maszk                       | 255.255.255.128   | TV_SRV        | FastEthernet0   | 2023:6:8::FFFF/64                                                      | Alapértelmezett | FE80::2                             |

b. Állítsa be a hálózati címzést a hálózaton az IP.xlsx alapján. Amennyiben az előző feladatrészt nem sikerült elvégeznie, úgy használja az Alternaiv lapon található címkiosztást.

> TARVALON(config)# interface f0/0 TARVALON(config-if)# ip address 172.31.10.142 255.255.255.240 TARVALON(config-if)# no shutdown

TV\_SW1(config)# interface vlan1

TV\_SW1(config-if)# ip address 172.31.10.141 255.255.255.240

TV\_SW1(config-if)# no shutdown

TV\_SW1(config)# ip default-gateway 172.31.10.142

c. A DNS szerver címe minden végberendezésen és a SOHO Router portjain 4.4.4.4 legyen minden IPv4 esetben.

d. Ahol a feladat jelöli állítsa be, hogy a számítógép DHCP protokollal kérje le az IP címet a Routertől

## PC0

| Physical     | Config | Desktop       | Programming               | Attributes |
|--------------|--------|---------------|---------------------------|------------|
| IP Configura | ation  |               |                           |            |
| Interface    | I      | FastEthernet0 |                           |            |
| -IP Configu  | ration |               |                           |            |
|              |        |               | <ul> <li>State</li> </ul> | tic        |
| IPv4 Address |        |               | 172.31                    | .10.129    |
| Subnet Mask  |        |               | 255.25                    | 5.255.240  |
| Default G    | ateway |               | 172.31                    | .10.142    |
| DNS Serv     | er     |               | 4.4.4.4                   |            |

| ¢                          | PC1          |         |               |             |            |  |
|----------------------------|--------------|---------|---------------|-------------|------------|--|
|                            | Physical     | Config  | Desktop       | Programming | Attributes |  |
|                            | IP Configura | ation   |               |             |            |  |
|                            | Interface    | 1       | FastEthernet0 |             |            |  |
|                            | -IP Configu  | uration |               |             |            |  |
|                            |              | ,       |               | State       | tic        |  |
| IPv4 Address 172.31.10.130 |              |         |               |             |            |  |
|                            | Subnet M     | ask     |               | 255.25      | 5.255.240  |  |
|                            | Default G    | ateway  |               | 172.31      | .10.142    |  |
|                            | DNS Serv     | /er     |               | 4.4.4.4     |            |  |
|                            |              |         |               |             |            |  |

7. Konfigurálja fel a Wifi Routert az alábbiak szerint:

a. Az Internet portja a táblázat alapján kapjon staikus címet.

|            | 🥐 Wireless Router0   |                                           |                   |                           |                                    |                                         | _                  |             |
|------------|----------------------|-------------------------------------------|-------------------|---------------------------|------------------------------------|-----------------------------------------|--------------------|-------------|
|            | Physical Config      | GUI Attributes                            |                   |                           |                                    |                                         |                    |             |
|            | Wireless-N Broadband | Router                                    |                   |                           |                                    |                                         |                    |             |
|            |                      |                                           |                   |                           |                                    |                                         |                    |             |
|            | Setup                | Setup<br>Basic S                          | Wireless<br>Setup | Security<br>DDNS          | A                                  | ccess<br>rictions<br>MAC Address        | c                  |             |
|            | Internet Setup       |                                           |                   |                           |                                    |                                         |                    |             |
|            | Internet             | Static IP                                 |                   | ~                         |                                    |                                         |                    |             |
|            | Connection type      |                                           |                   |                           |                                    |                                         | _                  |             |
|            |                      | Internet IP Address                       | 172               | . 16 .                    | 20                                 | . 2                                     |                    |             |
|            |                      | Subnet Mask:                              | 255               | . 255 .                   | 255                                | . 252                                   |                    |             |
|            |                      | Default Gateway:                          | 172               | . 16 .                    | 20                                 | . 1                                     |                    |             |
|            |                      | DNS 1.                                    | 4                 |                           | 4                                  | . 4                                     |                    |             |
|            |                      | DNS 3 (Optional):                         | 0                 |                           | 0                                  | 0                                       |                    |             |
| h A holci  | í bálázat a 101      | 160 115 0                                 | /25.00            | hálázatot                 | t baczna                           | ália                                    |                    |             |
| D. A DEISC |                      | 2.100.113.0/                              | 23-63             | Παιθζατοι                 | 11852116                           | aija.                                   |                    |             |
|            | Network Setup        |                                           |                   |                           |                                    |                                         |                    |             |
|            | Router IP            | IP Address:                               | 192               | . 115                     | . 1                                | 150 .                                   | 1                  | ]           |
|            |                      | Subnet Mask:                              | 255.2             | 55.255.224                |                                    |                                         |                    | $\sim$      |
| د ۲۵ مادم  | kiosztható cír       | n a 192 168                               | 115 10            | າດ-ລະ ໄອຫ                 | ien Os                             | szon ki n                               | navimun            | n 20 címet  |
| C. AZ E130 | Start IP Add         | ress: 192.100                             | 15 150            | 1                         |                                    | 32011 KI II                             | llaxiillui         | ii zo cimet |
|            | Maximum nu           | umber 20                                  |                   | 7                         |                                    |                                         |                    |             |
|            | ID Address           | Dance: 102                                | 115 15            |                           |                                    |                                         |                    |             |
|            | CAVE                 |                                           |                   | 0. 1 - 2                  |                                    |                                         |                    |             |
|            | SAVE                 |                                           |                   |                           |                                    |                                         |                    |             |
| d. Az SSIL | Diegyen REIVIC       | JIE_ACCESS                                | <b>)</b> .        |                           |                                    |                                         |                    |             |
| e. A háló  | zatot ne hirdes      | sse.                                      |                   |                           |                                    |                                         | 1965-1 N F         |             |
|            | Wireless             | Setup Wireless<br>Basic Wireless Settings | Sec               | urity Res<br>Security Gue | Access<br>strictions<br>st Network | Applications<br>& Gaming<br>Wireless MA | Admini<br>C Filter |             |
|            | Decie Wirelane       |                                           |                   |                           |                                    |                                         |                    |             |
|            | Settings             |                                           |                   |                           |                                    |                                         |                    |             |
|            | Netw                 | ork Mode:                                 |                   | Mixed                     | I                                  |                                         | ~                  |             |
|            | Netw                 | ork Name (SSID):                          |                   | REMO                      | TE_ACCES                           |                                         |                    |             |
|            | Radio                | Band:                                     |                   | Auto                      |                                    |                                         | ~                  |             |
|            | Wide                 | Channel:                                  |                   | Auto                      |                                    |                                         | ~                  |             |
|            | Stand                | dard Channel:                             |                   | 1 - 2.4                   | 412GHz                             |                                         | ~                  |             |
|            | SSID                 | Broadcast:                                |                   | O En                      | abled                              | Disable                                 | d                  |             |
|            |                      |                                           |                   |                           |                                    |                                         |                    |             |

f. A jelszó RemoteSecret123 legyen.

g. Használjon WPA2-PSK kódolást AES tikosítással.

| Wireless          | Setup                   | Wireless | Security          |         | Access<br>Restrictions | Applications<br>& Gaming |
|-------------------|-------------------------|----------|-------------------|---------|------------------------|--------------------------|
|                   | Basic Wireless Settings |          | Wireless Security |         | Guest Network          | Wireless MAC Filt        |
|                   |                         |          |                   |         |                        |                          |
| Wireless Security |                         |          |                   |         |                        |                          |
|                   |                         |          |                   |         |                        |                          |
|                   | Security Mode:          |          |                   | WPA Per | sonal                  | $\sim$                   |
|                   | Encryption:             |          |                   |         | AES                    |                          |
|                   | Passphrase:             |          |                   |         | RemoteSecret123        |                          |
|                   |                         |          |                   |         |                        |                          |

SAVE SETTINGS !!!

h. Csatlakoztassa az eszközöket hozzá!

8. Állítsa be a TARVALON Routeren és a megfelelő végberendezéseken az IPv6 címzést az IP.xlsx alapján.

TARVALON(config)#ipv6 unicast-routing TARVALON(config)#interface f0/0 TARVALON(config-if)#ipv6 address 2023:6:7::1/64 TARVALON(config-if)#ipv6 address fe80::1 link-local

9. Minden eszközön mentse a beállításokat, hogy egy újraindítás után is vissza tudjon töltődni a konfigurációs fájl.

TARVALON#copy running-config startup-config CAEMLYN#copy running-config startup-config TV\_SW1, TV\_SW2\_ C\_SW

10. A TARVALON Router beállítását mentse el TFTP szolgáltatással a lokális szerverre. A fájl neve legyen TARVALONRouter.conf.

TARVALON# copy startup-config tftp ? 172.31.10.1 TARVALONRouter.conf

11. Mentse el a REMOTE\_ACCESS router konfigurációját a BACKUP nevű eszközre az alábbi néven: mentes\_0607.cfg

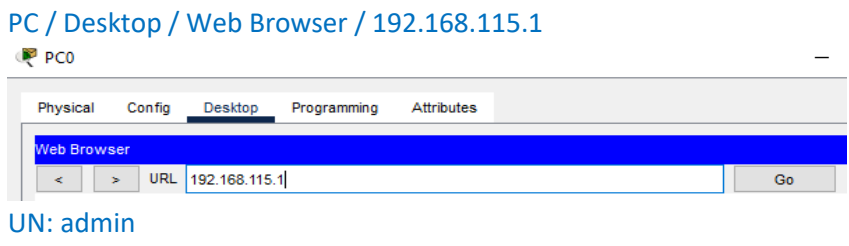

jelszó: admin Administration fül / BackUp Configurations gomb / Fájlnév: mentes\_0607.cfg